# Aerial iExchange OP Training Materials

1. From **networkhealth.com**, log in to iExchange and select Network Α Click Preferences to change your iExchange Password. **Health** as the payer. B Click Log Out to gracefully log out of iExchange. 2. You will see the main dashboard for iExchange with the following This is your **provider group ID number** and is unique to elements. С each office location and set of providers/staff. network aerial iExchange Sponsored by С Α NHP Test Group Froeming, Sara L log out Β HELP | PREFERENCES last log in: 06/22/2018 10:47 AM EDT Starting point Inpatient Other Search New other request Paver selected: New other behavioral Network Health Plan health request Select a different payer Extend other requ Other 2 3 Payer selected: Network Health Plan Select a different payer Treatment updates Click Select a different payer hyperlink and choose Network 1 Health Plan from the list. Select a link below to view unread treatment updates for the past 14 days. View new updates for submitting providers. 2 Click Inpatient if creating an Inpatient request. View new updates for facilities and servicing providers. No new updates for primary care physician. Click Other if creating an Outpatient request (therapies, DME, 3 home health, dental, outpatient surgeries, etc.) 6 Sponsor bulletin Click **Search** to search by authorization request ID number, 4 Announcement member name or treatment updates. If you are unable to find the member or have an Treatment Updates section contains new information authorization question you can reach Network Health's 5 providers need to know for authorization requests. Utilization Management department at: Medicare Commercial Sponsor Bulletin section contains additional information 6 920-720-1916 920-720-1903 Fax regarding authorizations and Utilization Management. Telephone 920-720-1602 920-720-1600 Click Starting Point to start a new request on existing Hours of Operation are 8AM-5PM (CT) Monday-Friday, excluding holidays. member or a new member. If applicable, have you obtained the appropriate authorization through eviCore? You can contact eviCore at 855-727-7444 or myportal@evicore.com

network

#### **Outpatient Request**

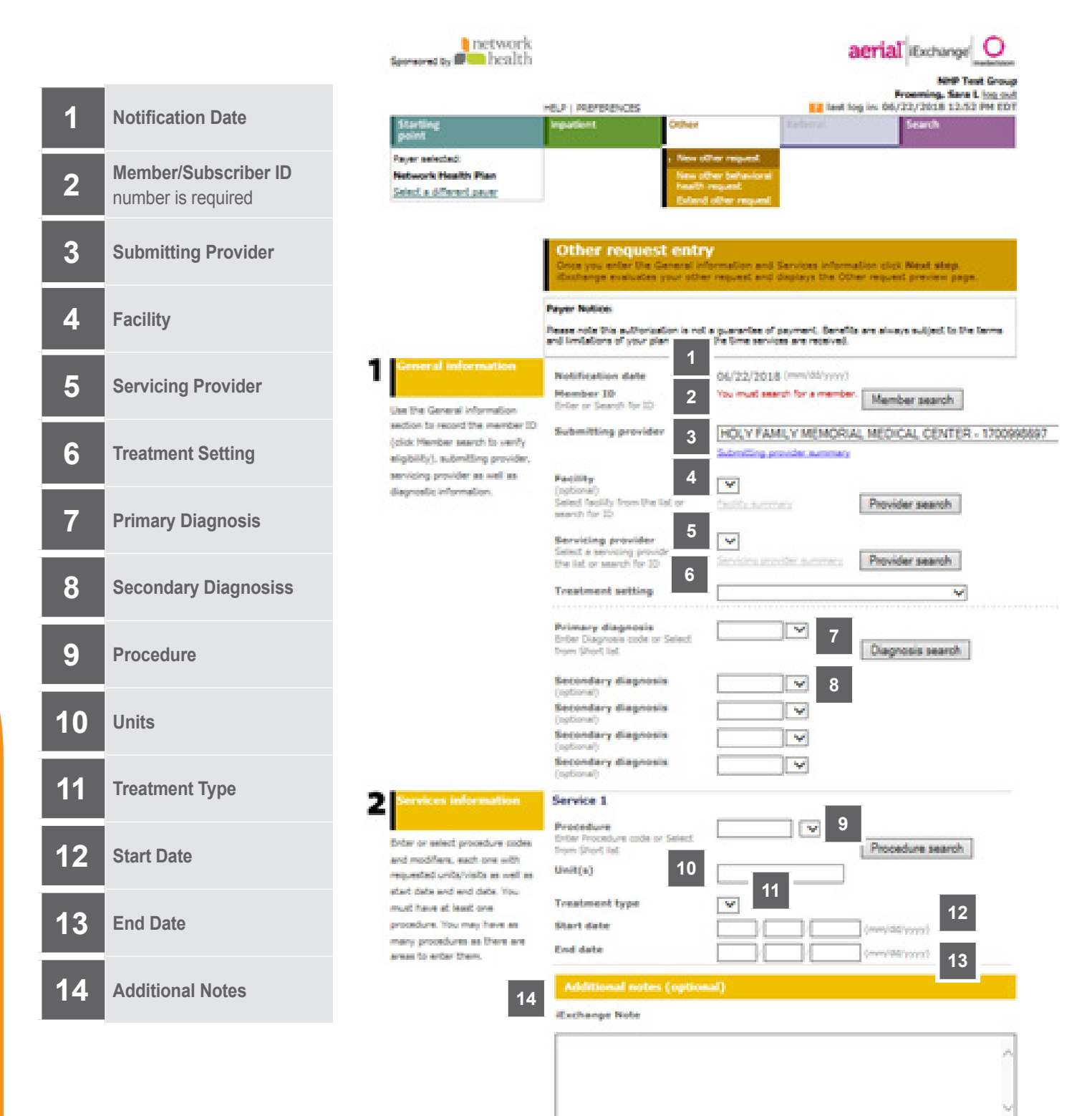

Next step Cancel

#### Entering an Other (Outpatient) Request

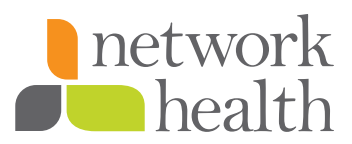

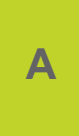

Click on the gold **Other** button at the top of the screen or under the **New other request** instructions header. Either option will bring you to the **Other request entry** page

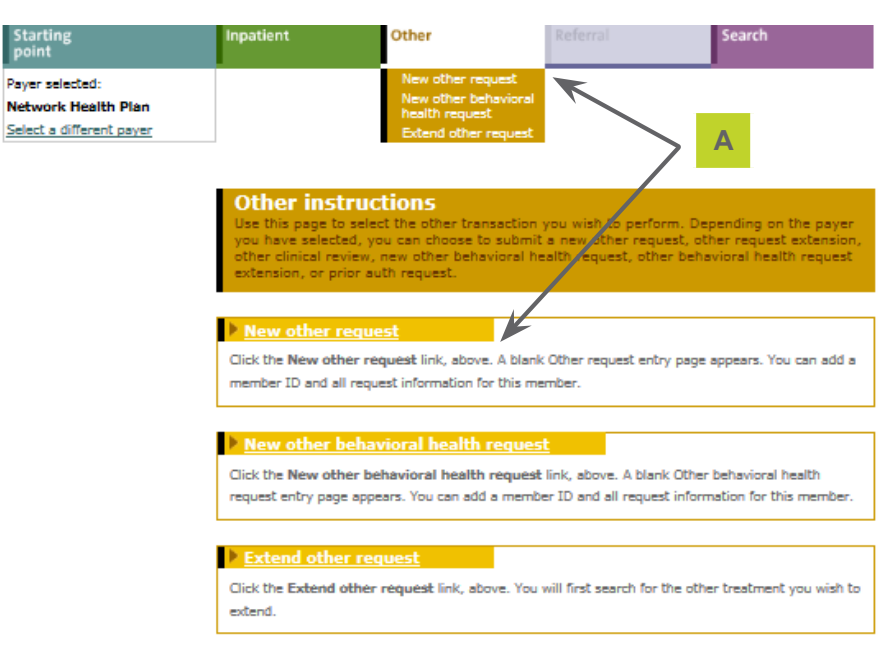

A Note before you begin: if you selected the wrong payer (you want to submit this request to a different payer) click the Select a different payer link above, to return to the Starting point page and select the correct payer.

#### **General Information Section**

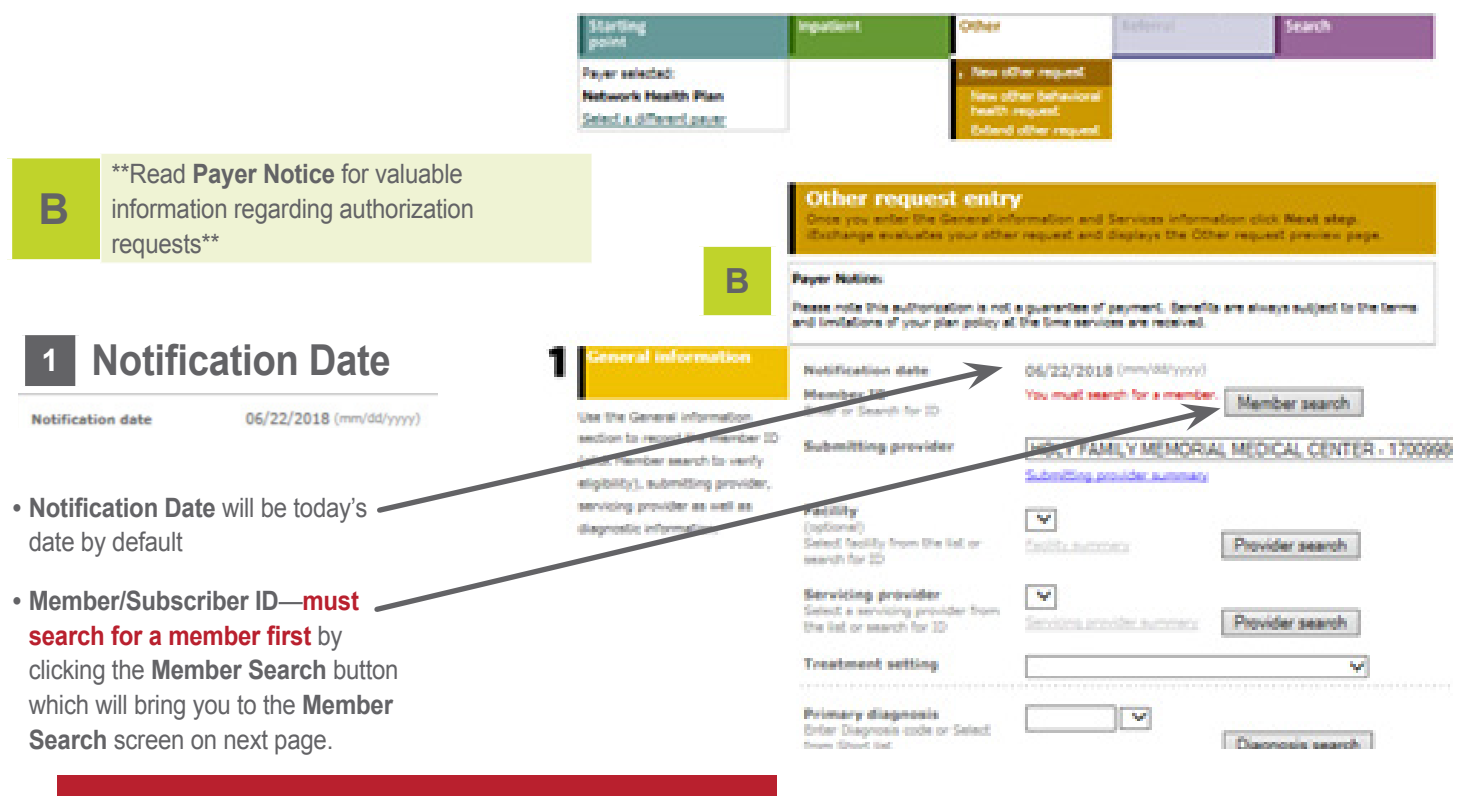

You will now leave this page and go to Member Search

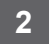

#### **Member/Subscriber ID**

Member ID Enter or Search for ID You must search for a member. Member search

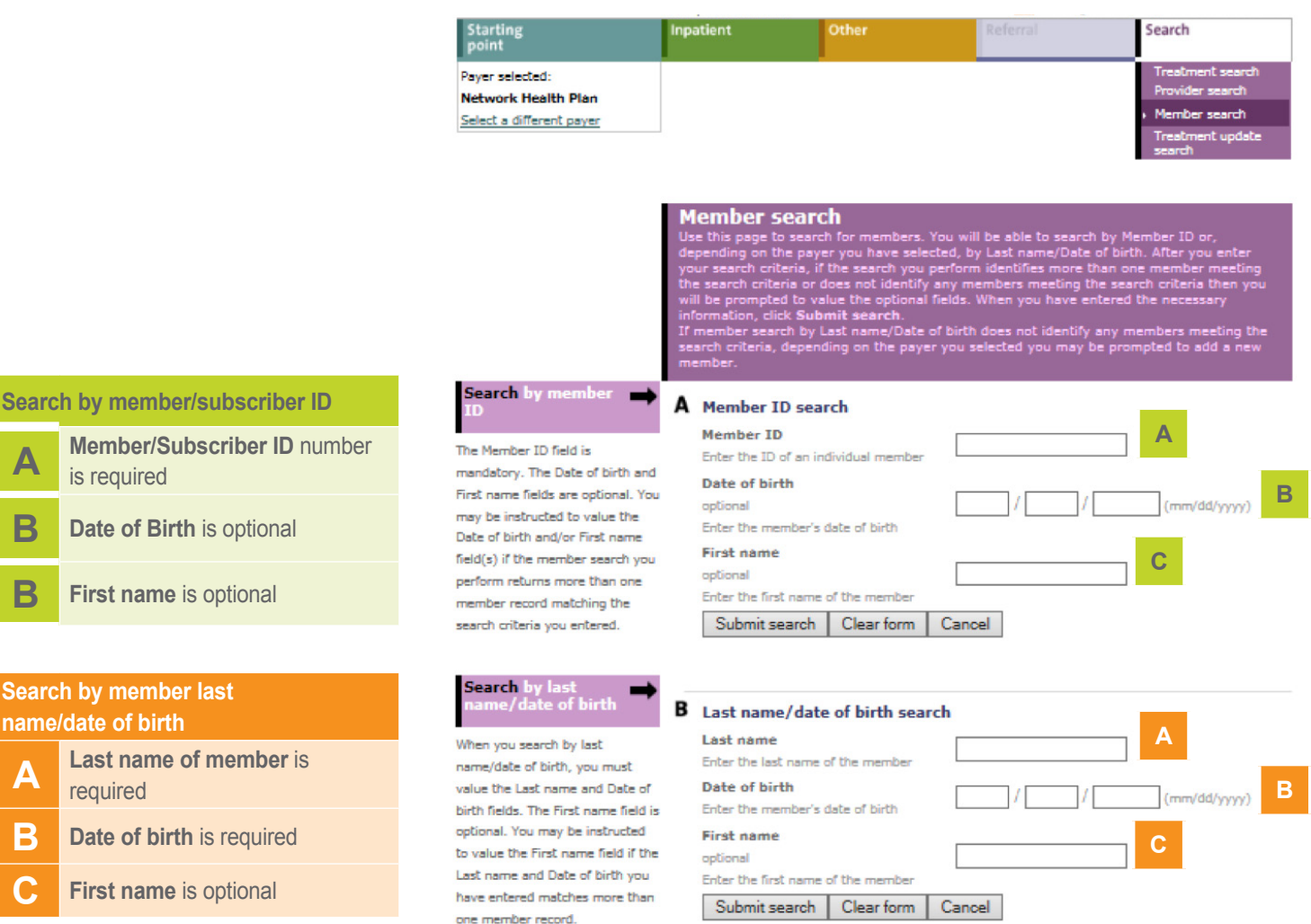

Click Submit Search button for results

Member name

#### **Member Search Result**

#### Informational

View details View existing requests

View health summary

It is required that you view existing requests for a member prior to selecting a member.

Date of birth

Member search result Click View details to see individual m

Click View Existing Requests

 on the Member Search Result
 screen—must do this before
 you can click the Select button

#### 2. Click Select button -

#### New search Cancel

Health Plan Member ID

ds. Click New search if you would like

#### 3 Submitting Provider

Submitting provider

HOLY FAMILY MEMORIAL MEDICAL CENTER - 1700998697

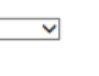

Click the drop down arrow to select from the list of providers in your provider group

#### 5 Servicing Provider

Will need to indicate the person or facility that the member will be receiving services through by clicking the **Provider Search** button

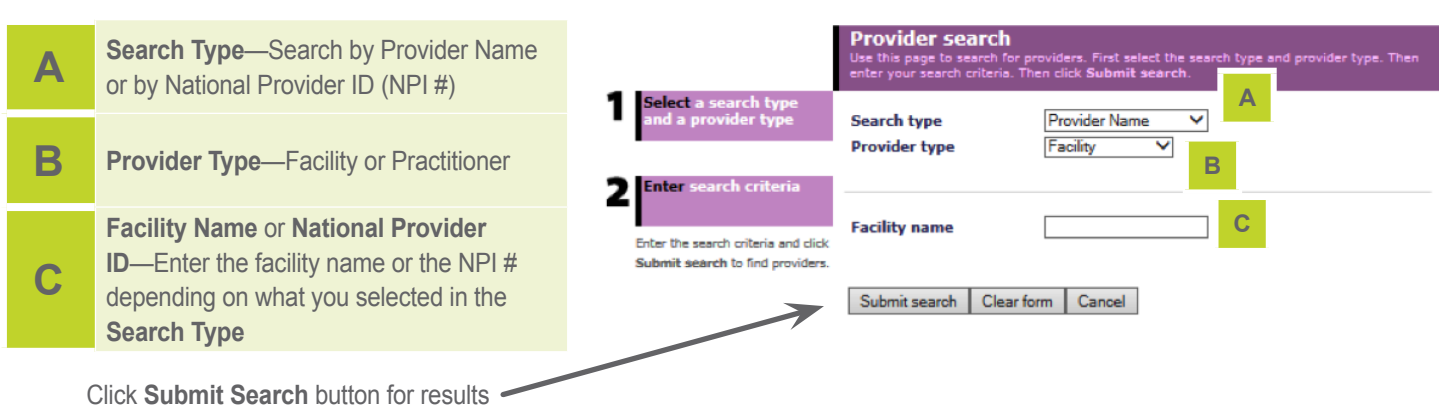

Payer selected:

Network Health Plan Select a different payer

#### Provider search result **Provider Search Result** Click Select button next to the Name NPI Address Specialty Phone provider you want to use 0000201674 ROGERS MEMORIAL HOSPITAL INC 406 SCIENCE DR STE 110 MADISON ROGERS MEMORIAL HOSPITAL INC OTHER SERVICE PROVIDER (262)646-4411 Select WI 53711 ROGERS MEMORIAL HOSPITAL INC 1053329581 ROGERS MEMORIAL HOSPITAL INC 34700 VALLEY RD ACUTE CARE HOSPITAL (262)646-4411 Select OCONOMOWOC WI 53066 1053329581 ROGERS MEMORIAL HOSPITAL INC ROGERS MEMORIAL HOSPITAL INC ACUTE CARE (262)646-Select 9916 75TH ST KENOSHA HOSPITAL à411 WI 53142

#### 6 Treatment Setting

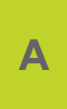

Select the appropriate option from the dropdown list depending on what the request is for. The main options will be **Ambulatory Surgical Center, Home, or Office**.

Treatment setting

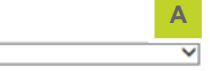

Search

5

| 7 Primary Diagnosis<br>Primary diagnosis<br>Enter Diagnosis code or Select<br>Trom Short list Diagnosis search Diagnosis Search button Diagnosis |                                                                               | Search (or a diagnosis<br>by description (A) or<br>code (B).<br>To search for a diagnosis by<br>description (A), enter the<br>description and click Search. To<br>search for a diagnosis by code<br>(B), enter the code and click Add. | Diagnosis Search<br>Use this page to search for a diagnosis and select. You may search for a diagnosis by<br>description or by code.<br>A Search for diagnosis by description<br>Description<br>Enter the diagnosis description<br>A<br>B Search for diagnosis by code |                |                                            |             |
|----------------------------------------------------------------------------------------------------|-------------------------------------------------------------------------------|----------------------------------------------------------------------------------------------------|----------------------------------------------------------------------------------------------------|----------------|--------------------------------------------|-------------|
| A Search for <b>diagnosis by description</b> —<br>type in description and click <b>Search</b> button                                             |                                                                               |                                                                                                    | Code<br>Enter the diagnosis code                                                                                                    |                |                                            |             |
| В                                                                                                    | Search for <b>diagnosis by code</b> —type in code and click <b>Add</b> button |                                                                                                    |                                                                                                    |                | Diagnoses                                  |             |
| С                                                                                                    | Click Save                                                                    |                                                                                                    | Delete<br>Delete                                                                                                    | Diagnosis code | Diagnosis description<br>Pain in right hip | Primary     |
|                                                                                                    |                                                                               |                                                                                                    |                                                                                                    |                | С                                          | Save Cancel |

#### 8 Secondary Diagnosis (optional)

| Secondary diagnosis<br>(optional) | <b>~</b> |
|-----------------------------------|----------|
| Secondary diagnosis<br>(optional) | <b>~</b> |
| Secondary diagnosis<br>(optional) | <b>~</b> |
| Secondary diagnosis<br>(optional) | <b>~</b> |

You can add up to 4 additional diagnosis codes. **NOTE:** If you have more than five (5) diagnosis codes, please type all additional codes in the **Additional Notes** 14 section.

| 9 Procedure                                                                                                    |                                                                                                    | Procedure Search                                                                                                    |                                 |
|----------------------------------------------------------------------------------------------------|----------------------------------------------------------------------------------------------------|----------------------------------------------------------------------------------------------------|---------------------------------|
| You can add up to 4 additional CPT/HCPCS                                                                                                    | Search for a procedure<br>by description (A) or<br>code (B).<br>To search for a procedure by<br>description (A), enter the<br>description and click Search. To<br>search for a procedure by code<br>(B), enter the code and click Add. | Use this page to search for a procedure and select. You may se<br>description or code.  Search for procedure by description Description Enter the procedure description | carch for a procedure by        |
| <ul> <li>NOTE: If you have more than five</li> <li>(5) procedure codes, please type all additional codes in the Additional Notes</li> <li>section.</li> </ul> |                                                                                                    | Search for procedure by code Code Enter the procedure code                                                                                                    |                                 |
| Click <b>Save</b> button to put this procedure<br>code on the other (aka outpatient)<br>request                                                               |                                                                                                    | Add                                                                                                    |                                 |
|                                                                                                    |                                                                                                    | Procedures<br>Procedure<br>Delete code Procedure description                                                                                                    |                                 |
|                                                                                                    |                                                                                                    | Delete Colonoscopy through stoma; diagnostic, in                                                                                                    | roluding collection of specimen |

44358

(s) by brushing or washing, when performed (separate procedure)

# 10 Units

Required

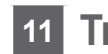

Α

#### Treatment Type

Pick the appopriate Treatment Type from the drop-down list provided

| Unit(s)        |   |               |  |
|----------------|---|---------------|--|
| Treatment type | A |               |  |
| Start date     |   | (mm/dd/yyyy)  |  |
| End date       |   | (mm/ddi/yyyy) |  |

12 Start Date Enter the Start date using mm/dd/yyyy

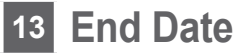

Enter the End date using mm/dd/yyyy

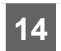

#### Additional Notes (optional)

 Any other non-clinical information that you want Utilization Management to know regarding this request, please include it in this iExchange Note.

| Additional notes (optional)                                                                                  |        |
|----------------------------------------------------------------------------------------------------|--------|
| iExchange Note                                                                                               |        |
| Looking for a retro auth as the person who completes our<br>auths was on vacation and no one covers for her. | ^      |
|                                                                                                    | ~      |
| Next step                                                                                                    | Cancel |

Click Next Step button to continue with the Other Request

You will now be taken to the Other Request Preview Page

# **Other Request** Preview

| r Request                                                                                                    | Starting<br>point                                                  | Inpatient                                                                                                    | Other                                                                                                    | Referral                                                                                                    | Search                                                                                  |
|----------------------------------------------------------------------------------------------------|--------------------------------------------------------------------|----------------------------------------------------------------------------------------------------|----------------------------------------------------------------------------------------------------|----------------------------------------------------------------------------------------------------|-----------------------------------------------------------------------------------------|
| iew Page                                                                                                    | Payer selected:<br>Network Health Plan<br>Select a different payer | _                                                                                                    | , New other request<br>New other behaviors<br>health request<br>Extend other request                                                                     |                                                                                                    |                                                                                         |
| Watch for any <b>Warning</b> messages that<br>may appearthese need to be fixed bef<br>it will allow you to submit the request to<br>Utilization Management. | iore 1                                                             | Other requires your other                                                                                                 | est preview                                                                                                    | s. If everything is correct, c                                                                                                    | lick the Submit                                                                         |
| Watch for any <b>Payer Notices</b> from<br>Utilization Management (these notices c<br>contain different information depending o<br>the page you are on).    | an<br>on                                                           | button to save yo<br>make any change<br>necessary modific<br>The status of this<br>status may chang<br>interim. The requi | ur request and open the (<br>s, scroll down to the both<br>actions.<br>other request was curren<br>je when you click Submit<br>est reference number will | Other request confirmation<br>om of the page and click Ed<br>t when you clicked Next sta<br>if eligibility or other data cl<br>be assigned when you click | page. If you need to<br>at to make the<br>tp. However, the<br>hanged in the<br>(Submit. |
| Tells you the <b>Projected Status</b> is PEND the procedure portion.                                                                                        | for                                                                | If supported by th<br>request. Click the<br>already entered a                                                             | te payer, you have an opt<br>Submit and add servic<br>nd open the Additional of                                                                          | ion to select to add additio<br>es button to save your req<br>her services entry page.                                                                    | tal services to the<br>Jest with the services                                           |
| Other Request Information section is a summary of all the information that was entered for the request.                                                     | 2                                                                  | Payer Notice:<br>Please note this author<br>and limitations of you                                                        | orization is not a guarantee o<br>r plan policy at the time ser                                                                                          | of payment. Benefits are alway<br>vices are received.                                                                                                    | is subject to the terms                                                                 |
| <b>General Information</b> reflects any notes that you included for this request.                                                                           |                                                                    | Summary<br>Service Code<br>1 11200                                                                                        | Start/end date<br>05/31/2018 - 05/31/201                                                                                                    | Units P<br>S 6 P                                                                                                    | rojected status<br>PEND                                                                 |
| Click <b>Edit</b> if you need to make changes this request.                                                                                                 | <b>4</b>                                                           | Other request in<br>Member                                                                                                | nformation                                                                                                    |                                                                                                    | 3                                                                                       |
| Click <b>Submit</b> if everything looks good ar all errors have been fixed.                                                                                 | ıd                                                                 | Age<br>Gender<br>Line of business<br>Coverage dates                                                                       |                                                                                                    |                                                                                                    |                                                                                         |
| If you click the <b>Submit</b> button more than once, you will get the following                                                                            |                                                                    | Group ID<br>Group name<br>Subscriber ID<br>Subscriber name                                                                |                                                                                                    |                                                                                                    |                                                                                         |
| Message from webpage                                                                                                    |                                                                    | Plan<br>PCP name<br>PCP NPI                                                                                               |                                                                                                    |                                                                                                    |                                                                                         |
| ОК                                                                                                    |                                                                    | Servicing provide<br>NPI<br>Phone                                                                                         | r HORAN, DOUG<br>1063406965<br>(920)727-8153                                                                                                    | UAS B                                                                                                    |                                                                                         |
|                                                                                                    |                                                                    | Attending physici<br>NPI<br>Phone                                                                                         | an                                                                                                    |                                                                                                    |                                                                                         |
|                                                                                                    |                                                                    | Service 1<br>Procedure<br>Treatment type<br>Service start/end data<br>Service dates/Units/S<br>Servicing provider         | 11200 - Remov<br>area: up to and<br>Surgical Care<br>to<br>totus 05/31/2018 - 0<br>HORAN, DOUG                                                           | val of skin taga, multiple fibroo<br>I indiuding 15 lesions<br>15/31/2018<br>15/31/2018 - 6 Units - PEND<br>UAS 8                                         | uteneous taga, any                                                                      |
|                                                                                                    |                                                                    | Submitting provid<br>NPI<br>Phone                                                                                         | Ner HORAN, DOUG<br>1063406965<br>(920)727-5153                                                                                                    | us 8<br>1                                                                                                    |                                                                                         |
|                                                                                                    |                                                                    | General other in                                                                                                    | nformation                                                                                                    |                                                                                                    |                                                                                         |
|                                                                                                    | 5                                                                  | Treatment setting<br>Notification date<br>iExchange Note                                                                  | Office<br>06/22/2018<br>Looking for a n<br>on vacation an                                                                                                | etro auth as the person who o<br>d no one covers for her.                                                                                                 | ompletes our auths was                                                                  |
|                                                                                                    |                                                                    |                                                                                                    | Edit Su                                                                                                    | ubmit and add services                                                                                                    | Submit Cancel                                                                           |
|                                                                                                    |                                                                    |                                                                                                    | 6                                                                                                    |                                                                                                    | 7                                                                                       |

### **Other Request Confirmation Page**

|                                                                 |                                                                                                    | Starting<br>point                                                  | Inpatient                                                                                                    | Other                                                                                                    | Referral                                                                                                    | Search                                                               |                            |
|-----------------------------------------------------------------|----------------------------------------------------------------------------------------------------|--------------------------------------------------------------------|----------------------------------------------------------------------------------------------------|----------------------------------------------------------------------------------------------------|----------------------------------------------------------------------------------------------------|----------------------------------------------------------------------|----------------------------|
| 1                                                               | You can print off a <b>Print Friendly Version</b> of this request.                                                                                                    | Payer selected:<br>Network Health Plan<br>Select a different payer |                                                                                                    | <ul> <li>New other request</li> <li>New other behavioral<br/>health request</li> <li>Extend other request</li> </ul>  |                                                                                                    |                                                                      |                            |
| 2                                                               | Watch for any <b>Payer Notices</b> from<br>Utilization Management (these notices can<br>contain different information depending on<br>the page you are on).                                                                                                    | enter triendle vanism                                              | Other request<br>This page contains off<br>(authorized or pend),<br>provider information a<br>evaluated the data the                                                                               | confirmation<br>er request information<br>the member's name at<br>iso appeared in the Pres<br>it appeared in the Pres | including the request<br>of ID, as well as servic<br>clicked the Submit bu-<br>lew. The other request<br>the indext | 10 and status<br>a information.<br>Aton, iExchang<br>I status may hi | Additional<br>e re-<br>eve |
| 3                                                               | You will be given the <b>Pending</b> auth # for this request for your files.                                                                                                    | 2                                                                  | Payer Notices<br>Please note this authorization of your claring                                                                                                    | ion is not a guarantee of                                                                                             | payment. Banefits are a                                                                                             | ivays subject to                                                     | the terms                  |
| 4                                                               | You will need to attach all <b>Relevant and</b><br><b>Pertinent Clinicals to Support this</b><br><b>Request</b> .                                                                                                    | 3                                                                  | Request ID:<br>Summary                                                                                                    | Attach                                                                                                    | <u>file</u> 4                                                                                                    |                                                                      |                            |
| 5                                                               | Request Attachments a) Title: Enter the word Clinical                                                                                                    |                                                                    | Service Code<br>1 11200                                                                                                    | Start/and date<br>05/31/2018 - 05/31/2                                                                                | 1018                                                                                                    | UHbi<br>6                                                            | Status<br>PEND             |
|                                                                 | <ul> <li>b) Attachment: Browse your computer for the Relevant and Pertinent Clinicals and then click the Attach button (the only allowable file formats are PDF, DOC, XLS, JPG, GIF, TIF, DOCX, or XLSX).</li> <li>c) When you click the Attach button, you will see the following screen, just click OK.</li> </ul>                                                                                                    |                                                                    | Other request infor<br>Member<br>Date of birth<br>Age<br>Gender<br>Line of business<br>Coverage dates<br>Group ID<br>Group name<br>Subscriber ID<br>Subscriber name<br>Plan<br>PCP name<br>PCP NPI | mation                                                                                                    |                                                                                                    |                                                                      |                            |
|                                                                 | Message from webpage                                                                                                    |                                                                    | Servicing provider<br>NPI<br>Phone                                                                                                    | HORAN, DOUGLA<br>1063406965<br>(920)727-6153                                                                          | 15 8                                                                                                    |                                                                      |                            |
|                                                                 | OK Cancel<br>d) Once you click <b>OK</b> , you will get the<br>next informational message on the <b>Other</b><br><b>Request Confirmation</b> page that states<br>the file has been successfully attached and<br>sent to the health plan.                                                                                                    |                                                                    | Attending physician<br>NPI<br>Phone<br>Service 1<br>Procedure<br>Treatment type<br>Service start/end dates<br>Service dates/Units/Status<br>Servicing provider<br>Submitting provider              | 11200 - Remove<br>area: up to and<br>Surgical Care<br>05/31/2018 - 05<br>05/31/2018 - 05<br>HORAN, DOUGLA             | i of skin taşs, multiple fi<br>nduding 15 issions<br>/31/2018<br>/31/2018 - 6 Units - PEN<br>IS 8                   | orocutarieous taj<br>O                                               | 25. any                    |
| Sponsored by                                                    | hetwork aerial iExchange met                                                                                                    | aslory<br>oup                                                      | NPI<br>Phone                                                                                                    | 1063406965<br>(920)727-8153                                                                                           |                                                                                                    |                                                                      |                            |
| Starting<br>point<br>Payer select<br>Network H<br>Select a diff | HELP   PREFRIENCES Presming, Strar L tog<br>Inspatient Other Filence: Search<br>Real News Other present<br>Real News Other present<br>Real News Other pres | n.                                                                 | Request Attachmen<br>Attach new file<br>Allowable file type(x): PDF<br>TOP:<br>Attachment:                                                                                                    | <b>its</b><br>, DOC, XLS, 3PG, G2F, TI                                                                                | P, DODY, XLSX                                                                                                    | Browse                                                               |                            |
|                                                                 |                                                                                                    |                                                                    | General other infor                                                                                                    | mation                                                                                                    |                                                                                                    |                                                                      |                            |
|                                                                 |                                                                                                    |                                                                    | Treatment setting<br>Notification date                                                                                                    | Office<br>06/22/2018                                                                                                  |                                                                                                    |                                                                      |                            |
|                                                                 |                                                                                                    |                                                                    |                                                                                                    |                                                                                                    |                                                                                                    |                                                                      |                            |

# Treatment Update Search Page

To check on the status of an authorization via iExchange, you can do this through the **Search** button and selecting **Treatment Update Search** 

| 1 | Search for—click the appropriate radial<br>button to reflect how you would like to<br>search for updates |
|---|----------------------------------------------------------------------------------------------------|
| 2 | Member/Subscriber ID Number—optional                                                                     |
| 3 | Authorized Provider(s)—select the name of the submitting provider for this request                       |
| 4 | Date Range—specify how far back you want to search for treatment updates                                 |
| 5 | Treatment update type                                                                                    |
| 6 | Show only unread treatment updates—<br>leave box unchecked                                               |
| 7 | Click Submit Search button                                                                               |
| 8 | If there are no updates, you will get the following message                                              |

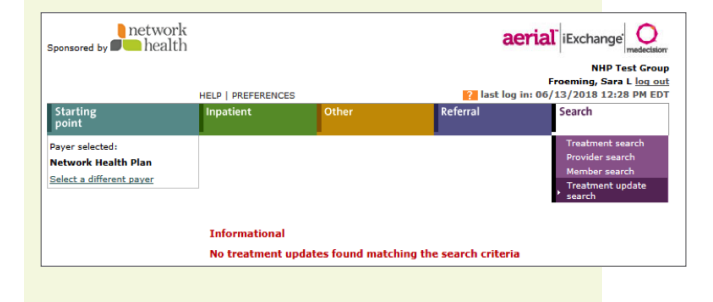

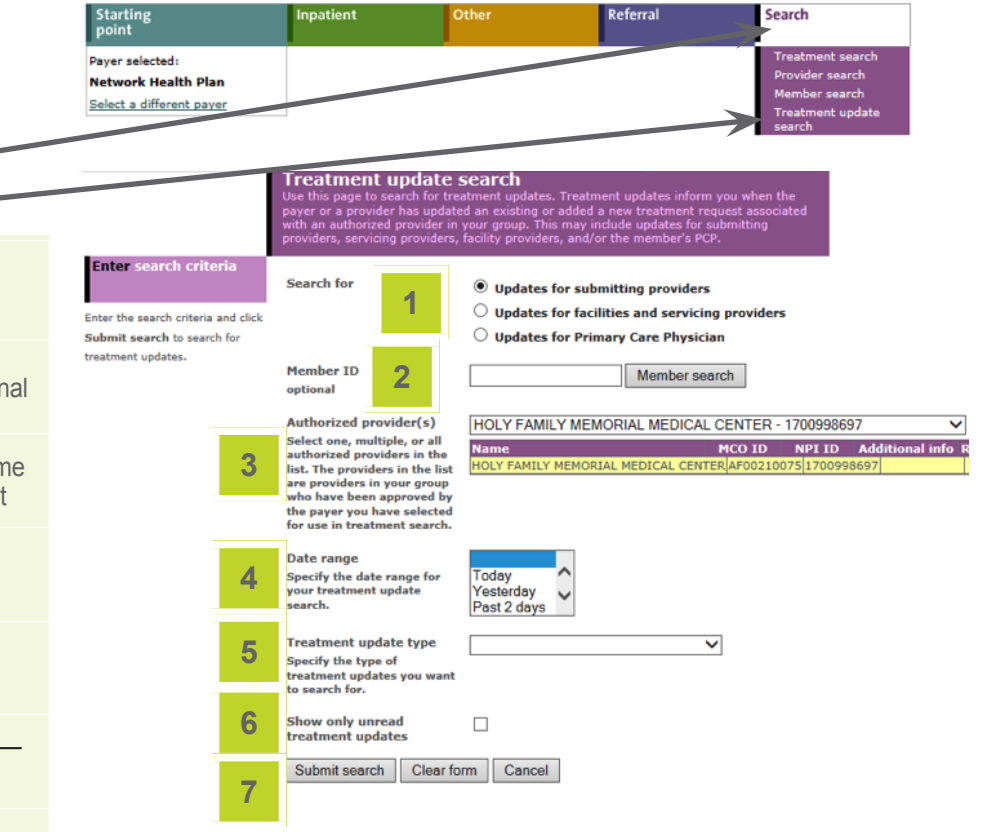